#### COPYRIGHT © Hangzhou EZVIZ Software Co., Ltd. TÜM HAKLARI SAKLIDIR.

Diğerlerinin yanı sıra ifadeler, resimler, grafikler de dahil olmak üzere tüm bilgiler Hangzhou EZVIZ Software Co., Ltd. şirketinin (bundan sonra "EZVIZ" olarak anılacaktır) malıdır. Bu kullanım kılavuzu (bundan böyle "Kılavuz" olarak anılacaktır), EZVIZ'un önceden yazılı izni olmaksızın herhangi bir şekilde kısmen veya tamamen çoğaltılamaz, değiştirilemez, çevrilemez veya dağıtılamaz. Aksi belirtilmedikçe, EZVIZ Kılavuz ile ilgili olarak açık veya zımni herhangi bir garanti, taahhüt veya beyanda bulunmaz.

#### Bu Kılavuz hakkında

Kılavuz, ürünün kullanımı ve yönetimi ile ilgili talimatları içerir. Resimler, çizelgeler, görüntüler ve buradaki diğer tüm bilgiler, yalnızca tanımlama ve açıklama amaçlıdır. Kılavuzda bulunan bilgiler, yazılım güncellemeleri veya başka nedenlerden dolayı önceden haber verilmeksizin değiştirilebilir. En son sürüm için lütfen ∈zviz ™ web sitesine göz atın (http://www.ezviz.com).

#### Revizyon Kaydı

Yeni sürüm - Ocak 2025

#### Ticari Marka Tanıma

EZVIZ ™, \$5 ™, diğer EZVIZ ticari markaları ve logoları, çeşitli yargı alanlarında EZVIZ'in mülkiyetindedir. Aşağıda bahsedilen diğer ticari markalar ve logolar kendi ilgili sahiplerinin mülkiyetindedir. Yasal Uyarı

YÜRÜRLÜKTE OLAN YASALARCA İZİN VERİLEN AZAMİ ÖLÇÜDE DONANIMI, YAZILIMI VE AYGIT YAZILIMI İLE BİRLİKTE AÇIKLANAN ÜRÜN TÜM HATALAR VE ARIZALARLA BİRLİKTE "OLDUĞU GİBİ" SUNULMUŞTUR VE EZVIZ PAZARLANABİLİRLİK, TATMİN EDİCİ KALİTE, BELİRLİ BİR AMACA UYGUNLUK VE ÜÇÜNCÜ ŞAHIS HAKLARINI İHLAL ETMEME DAHİL OLMAK ÜZERE DOĞRUDAN VEYA DOLAYLI HERHANGİ BİR GARANTİDE BULUNMAMAKTADIR. EZVIZ'İN YÖNETİCİLERİ, MEMURLARI, ÇALIŞANLARI VEYA ACENTELERİ, BU ÜRÜNÜN KULLANIMIYLA BAĞLANTILI OLARAK,EZVİZBU TÜR ZARARLARIN OLABİLECEĞİ KONUSUNDA UYARILMIŞOLSA BİLEDİĞERLERİNİN YANI SIRA, İŞ KARI KAYBI, İŞ KESİNTİSİ VEYAVERİ VEYA BELGE KAYBINDAN KAYNAKLANA ZARARLAR DA DAHİL OLMAK ÜZERE, ÖZEL, SONUÇSAL, TESADÜFİ VEYA DOLAYLI ZARARLARDAN HİÇBİR ŞEKİLDE SİZE KARŞI SORUMLU OLMAYACAKTIR .

YÜRÜRLÜKTEKİ YASALARIN İZİN VERDİĞİ ÖLÇÜDE, EZVIZ'İN TÜM HASARLAR İÇİN TOPLAM YÜKÜMLÜLÜĞÜ HİÇBİR ŞEKİLDE ÜRÜNÜN İLK SATIN ALMA FİYATINI AŞMAYACAKTIR.

EZVIZ, AŞAĞIDAKİ NEDENLER SONUCU ORTAYA ÇIKAN ÜRÜN ARIZASI VEYA HİZMETİN SONLANMASI SONUCU FİZİKSEL YARALANMA VEYA MÜLK HASARI İÇİN HERHANGİ BİR YÜKÜMLÜLÜK KABUL ETMEMEKTEDİR: A) TALEP EDİLENİN DIŞINDA YANLIŞ KURULUM VEYA KULLANIM; B) ULUSAL VEYA KAMU MENFAATİNİN KORUNMASI; C) MÜCBİR SEBEP; D) HERHANGİ BİR SINIRLAMA OLMAKSIZIN SİZİN VEYA ÜÇÜNCÜ TARAFIN HERHANGİ BİR ÜÇÜNCÜ TARAF ÜRÜNÜNÜ, YAZILIMINI, UYGULAMASINI VE DİĞER ŞEYLERİ KULLANMASI.

INTERNET ERİŞİMİ OLAN ÜRÜNLE İLGİLİ OLARAK ÜRÜNÜN KULLANIMI İLE İLGİLİ RİSKLER TAMAMEN SİZE AİT OLACAKTIR. EZVIZ SİBER SALDIRI, HACKER SALDIRISI, VİRÜS DENETİMİ VEYA DİĞER İNTERNET GÜVENLİĞİ RİSKLERİNDEN KAYNAKLANAN ANORMAL ÇALIŞMA, GİZLİLİK SIZINTISI VEYA DİĞER HASARLAR İÇİN HERHANGİ BİR SORUMLULUK KABUL ETMEYECEKTİR; ANCAK EZVIZ GEREKMESİ HALİNDE ZAMANINDA TEKNİK DESTEK SUNACAKTIR. GÖZETİM YASALARI VE VERİ KORUMA YASALARI YARGI BÖLGESİNE GÖRE DEĞİŞİR. KULLANIMINIZIN YÜRÜRLÜKTE OLAN YASALARA UYGUN OLDUĞUNDAN EMİN OLMAK İÇİN LÜTFEN BU ÜRÜNÜ KULLANMADAN ÖNCE ÜLKENİZDEKİ İLGİLİ TÜM YASALARI KONTROL EDİN. EZVIZ BU ÜRÜNÜN YASA DIŞI AMAÇLARLA KULLANILMASI HALİNDE HİÇBİR SURETTE SORUMLU OLMAYACAKTIR.

YUKARIDAKİ HUSUSLAR İLÉ YÜRÜRLÜKTEKİ YASA ARASINDA HERHANGİ BİR ÇELİŞKİ OLMASI DURUMUNDA YASA GEÇERLİ OLACAKTIR.

# İçindekiler

| Talimat1                              |
|---------------------------------------|
| Paket Listesi2                        |
| Genel bakış                           |
| Montaj                                |
| Pil Tak7                              |
| Kapı Açılma Yönünü Ayarla7            |
| Yeni Bir Yönetici Oluştur             |
| EZVIZ Uygulamasını indirme8           |
| Kilidi EZVIZ'e Ekleme8                |
| Kilit Ayarları                        |
| 1. Tuş takımı                         |
| 2. Menüye Giriş                       |
| 3. Menü Dizini                        |
| 4. Yönetici/Kullanıcı Ekleme          |
| 5. İnsan yüzü ekle11                  |
| 6. Avuç İçi Damar Ekle                |
| 7. Parmak İzi Ekleme                  |
| 8. Şifre Ekleme                       |
| 9. Yöneticileri/Kullanıcıları Silme14 |
| 10.Sistem Bilgilerine Bakma14         |
| 11.Eşleştirme Moduna Girme            |
| Çoklu Kilit Açma Yöntemleri16         |

| -  |                               |
|----|-------------------------------|
| 1. | Yüz Tanıma ile Kilit Açma17   |
| 2. | Parmak İzi Kilit Açma17       |
| 3. | Şifre Kilit Açma17            |
| 4. | Mekanik Anahtar Kilidi Açma18 |

| Birden Fazla Kilitleme Yöntemi       | 8<br>18<br>18 |  |  |  |
|--------------------------------------|---------------|--|--|--|
| Kullanma ve Yönetim 1                | 9             |  |  |  |
| 1. Acil Durum Kilit Açma             | 19            |  |  |  |
| 2. Alarmlar                          | 19            |  |  |  |
| 3. Fabrika Ayarlarına Geri Yükle     | 19            |  |  |  |
| 4. Tek Seferlik Sessize Alma işlevi  | 19            |  |  |  |
| EZVIZ Uygulamasındaki İşlemler20     |               |  |  |  |
| Bakım                                | 21            |  |  |  |
| 1. Günlük Bakım                      | .21           |  |  |  |
| 2. SSS                               | .21           |  |  |  |
| Video Ürünlerinin Kullanımı İlgileri |               |  |  |  |

## Talimat

- EZVIZ Akıllı Kilit'in (bundan böyle "kilit" olarak anılacaktır) kurulumu, normal çalışmasını ve hizmet ömrünü etkiler. Ekteki delik şablonuna uygun olarak kilit seti için profesyonellere kurulum yaptırmanız ve delik açtırmanız önerilir.
- Evinizde dekorasyon yapılıyorsa kilidin çıkarılması ve kilit hasarı ve kullanım ömrünün azalması durumunda dekorasyondan sonra yeniden takılması önerilir.
- · Dezenfektanın kilit gövdesine zarar verebileceğini lütfen unutmayın.
- Lütfen aşındırıcı temizlik sıvılarının kilit gövdesine zarar verebileceğini veya aşındırabileceğini unutmayın.
- · Kilidi tamamen açık hava sahnesine kurmaktan kaçının.
- Başlatma işlemi tamamlandığında, kilit tüm kullanıcı bilgilerini silecektir. Kilidin montajı ve yapılandırmasından sonra, gerektiği gibi insan yüzü, parmak izi veya şifre ekleyiniz.
- Bir süre kullanıldıktan sonra pil voltajı düştüğünde, düşük voltaj alarmı uyarısı verir. Bataryayı zamanında şarj edin.
- Evden çıkarsanız veya uzun süre kilidi kullanmayacaksanız mekanik anahtarı yanınızda bulundurun ve içeride bırakmayın. Kilit hizmet ömrünü sağlamak için pili çıkarmalısınız.
- Kilidin açık bir ortamda bulunduğunu göz önünde bulundurarak, mekanik anahtar gibi küçük parçaları uygun şekilde muhafaza etmek de dahil olmak üzere kullanım güvenliğine dikkat etmenizi öneririz. Şifre ayarlarınızı zamanında güncelleyip kilidi açmadan önce çevredeki ortamı kontrol etmeli ve kilit açma bilgilerinizin yasa dışı olarak çalınması veya kopyalanması tehlikesine karşı dikkatli olmalısınız.
- Bu üründeki biyometrik tanıma teknolojisi, tamamen yerel olarak, sizin kontrol edip yönettiğiniz ürün üzerinde çalışır ve yalnızca kilidi açma kararınızı destekleme amacına hizmet eder. Kurs boyunca kaydedilen veriler her zaman yalnızca teknik değer içerir, yani önceden proaktif olarak sağladığınız şablonlardan elde edilen biyometrik veriler (yüz görüntüleri, parmak izi şablonu, avuç içi damar şablonu gibi) orijinal veriyi yeniden oluşturmak için kullanılamaz.
- Düz veya ince parmak izi olan kullanıcılar için, başarı oranını artırmak amacıyla baş parmakla parmak izi kaydı yapılması ve her kullanıcı için birden fazla parmak izi kaydedilmesi önerilir. Her kullanıcı en fazla 5 parmak izi destekler.
- Kilit, 50 insan yüzü, 50 avuç içi damarı, 50 parmak izi ve 50 şifreyi destekler.

### **Paket Listesi**

| Numara | Parça Adı                  | Miktar |
|--------|----------------------------|--------|
| 1      | Ön Panel                   | ×1     |
| 2      | Arka Panel                 | ×1     |
| 3      | Delik şablonu              | ×1     |
| 4      | Kilit Gövdesi              | ×1     |
| 5      | Kilit Gövdesi Vida Torbası | ×1     |
| 6      | Standart Vida Torbası      | ×1     |
| 7      | Pil                        | ×1     |
| 8      | Anahtar Torbası            | ×1     |
| 9      | Kare Çubuk                 | ×1     |
| 10     | Çıkartmalar                | ×1     |
| 11     | Mevzuat Bilgisi            | ×1     |
| 12     | Hızlı Başlangıç Kılavuzu   | ×1     |

1 Bu kılavuz hem 6068 hem de 5085 versiyonları için geçerlidir, işlevsellikteki benzerlik nedeniyle çizimler 6068 kilit gövdesine dayanmaktadır.

### Genel bakış

### 1. Ön Panel

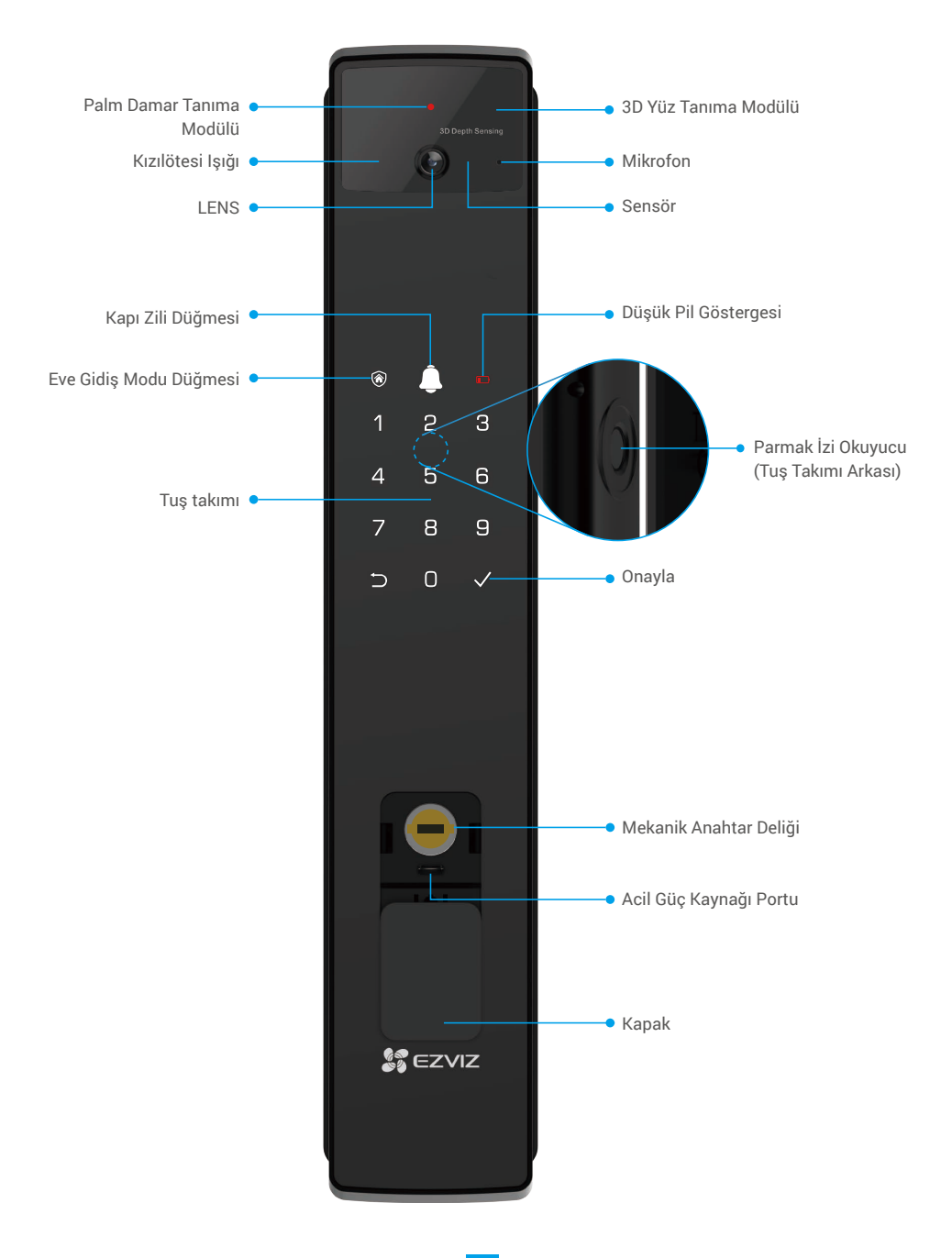

#### 2. Arka Panel

6068 Versiyon

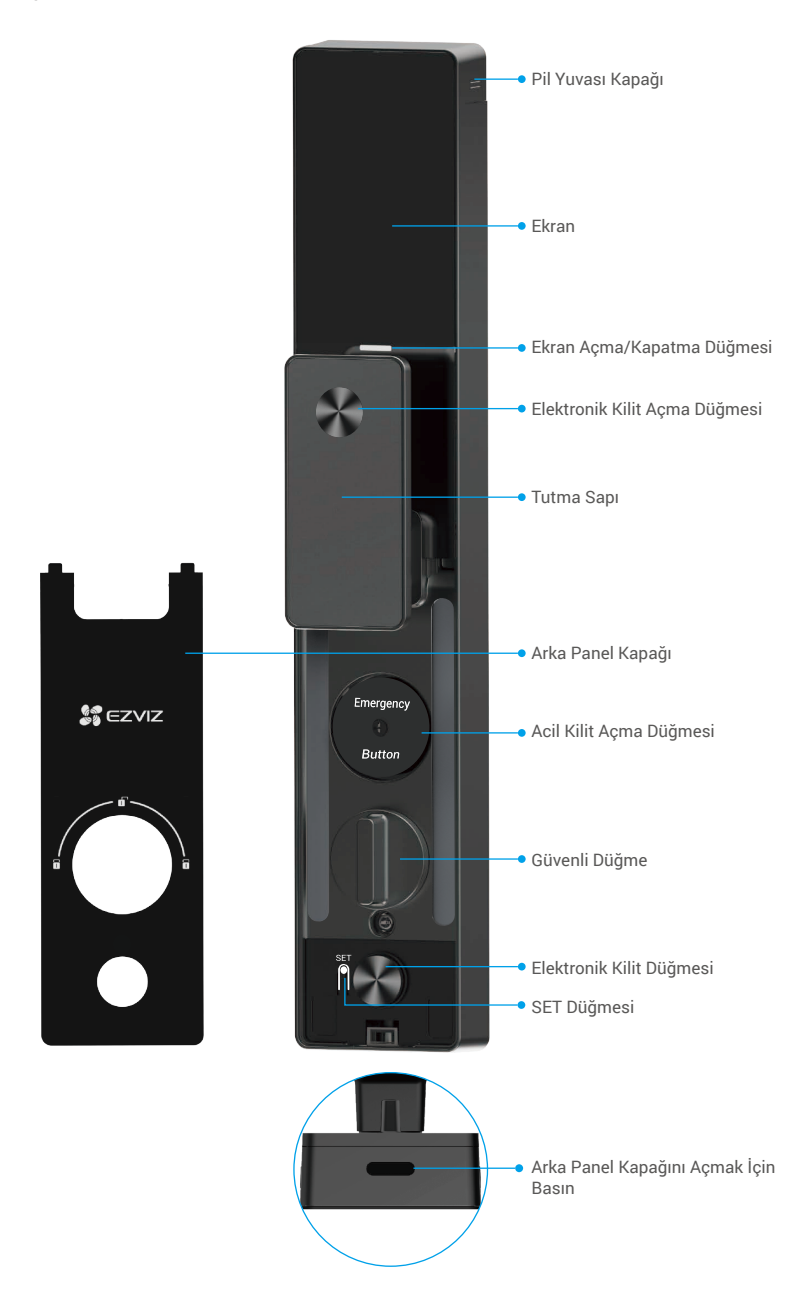

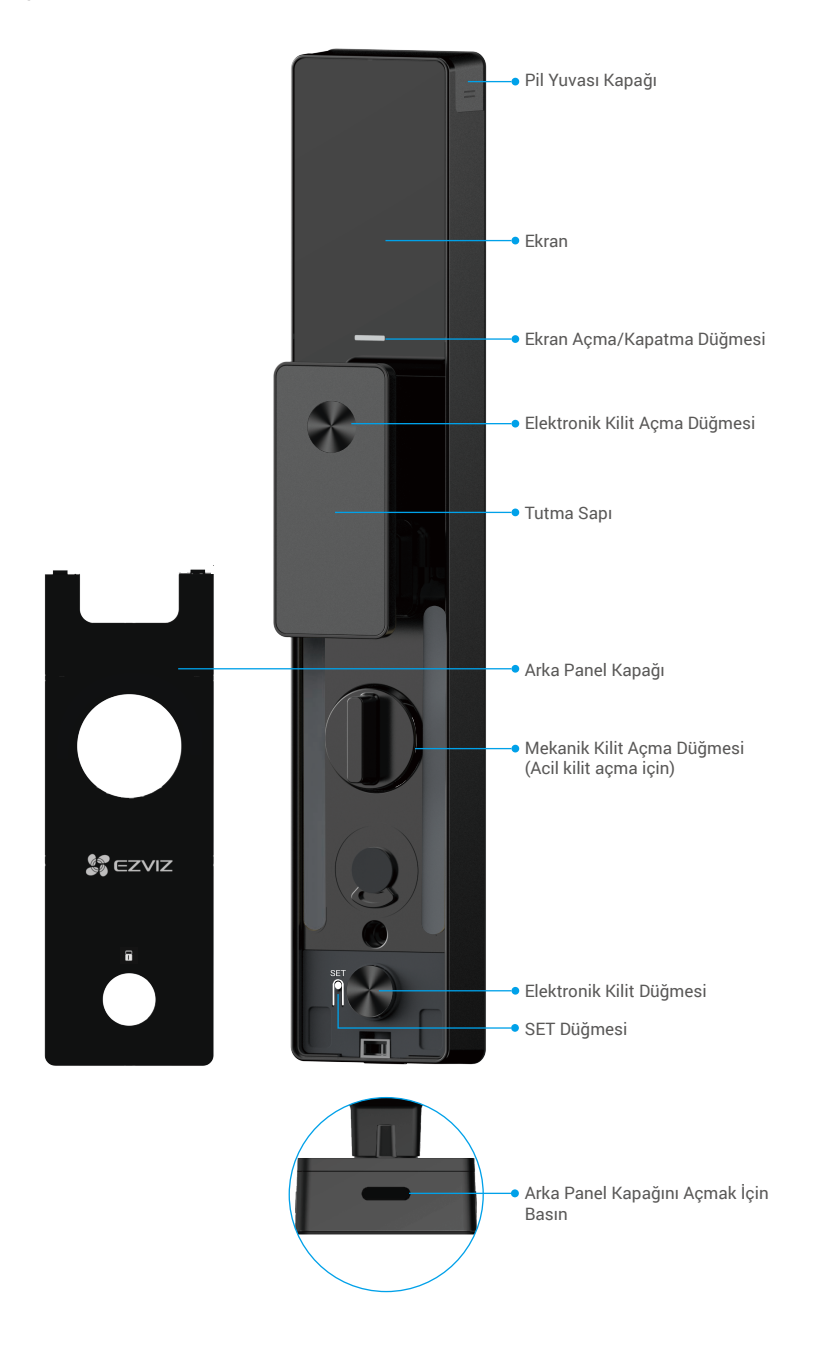

## Montaj

### 1. Kurulum Videosunu İzle

Kurulum videosunu izlemek için lütfen 🔍 düğmesine dokunun.

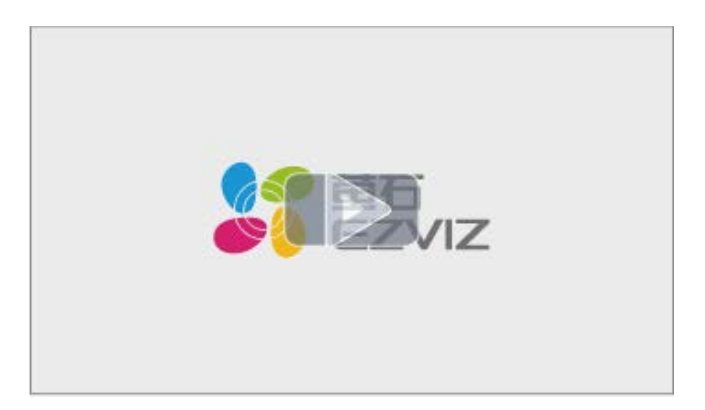

#### 2. Bataryayı Tam Şarj Edin

Bataryayı (paket içeriğinde bulunan) güç adaptörü aracılığıyla bir elektrik prizine bağlayın.

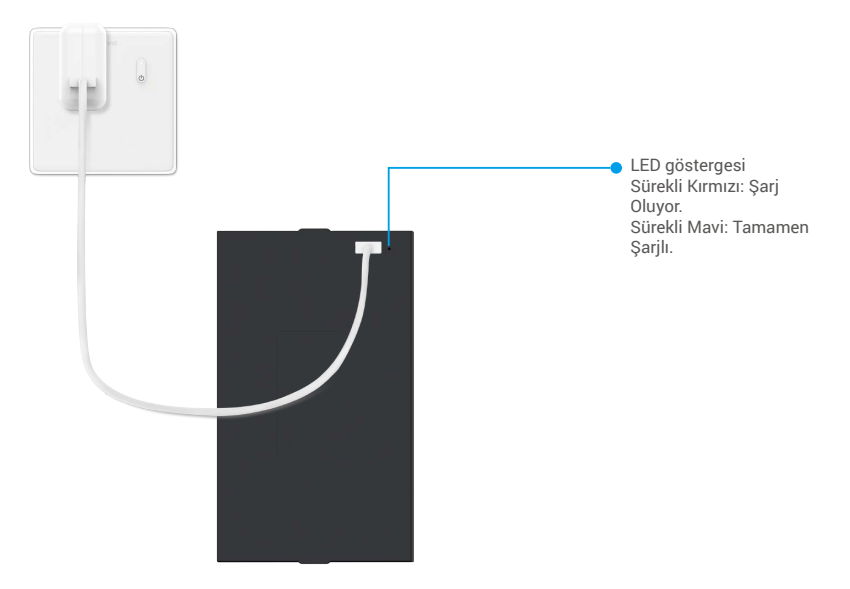

- ilk kullanım öncesinde lityum pili şarj edin.
  - · Bataryayı şarj etmeden önce lütfen arka panelden çıkarın.
  - · Güç prizi, güç adaptörünün yanına kurulmalı ve kolayca erişilebilir olmalıdır.

## Pil Tak

- 1. Kurulumdan sonra, arka panelden pil yuvasının kapağını çıkarın.
- 2. Lityum pili (pakete dahil) pil yuvasına takın.
- 3. Kapağı tekrar yerine takın.

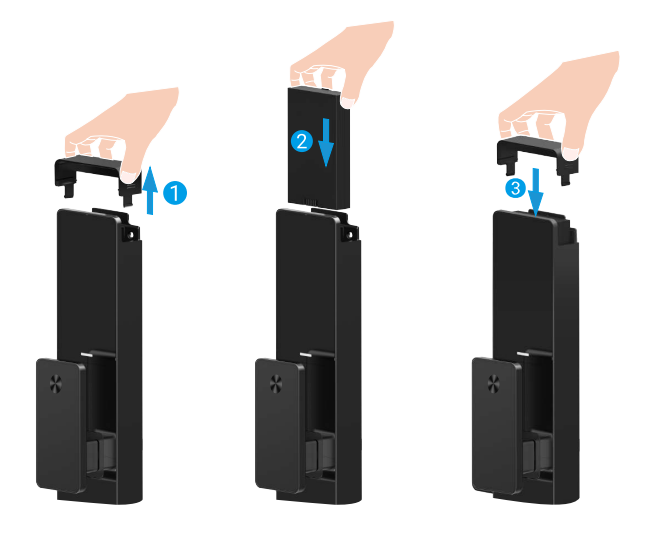

### Kapı Açılma Yönünü Ayarla

Kurulum tamamlandıktan sonra, lütfen kapı açılma yönünü ayarlamak için sesli komutu takip edin.

- 1. "√" tuşuna basarak işleme devam edin.
- 2. "1" "2" tuş takımı ışığında yanar.
  - Kapıyı "sağdan açılır" olarak ayarlamak için "1" tuşuna basın.
  - Kapıyı "sola açılır" olarak ayarlamak için "2"ye basın.

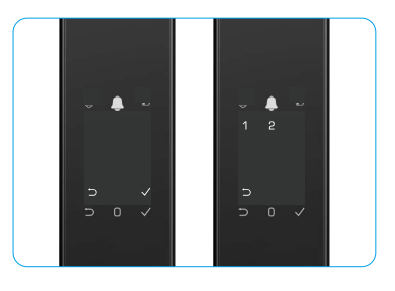

## Yeni Bir Yönetici Oluştur

Lütfen ilk yönetici oluşturmak için sesli komutu takip edin.

- 1. Kilit mekanizmasını etkinleştirmek için tuş takımına dokunun.
- Tuş takımında "⊃" "√" ışığı yanar. "⊃" tuşuna basarak çıkış yapın ve "√" tuşuna basarak bir yönetici ekleyin.
- 3. 6-10 haneli bir şifre girin ve onaylamak için "√" tuşuna basın.
- 4. Şifreyi bir kez daha tekrarlayın ve onaylamak için "<br/>  $\checkmark$ " tuşuna basın.
- 👔 6-10 ardışık veya tekrarlanan sayılara izin verilmez.
  - 6-10 ardışık rakam, örneğin 123456/654321.
  - 6-10 tekrarlanan rakamlar, örneğin 111111.

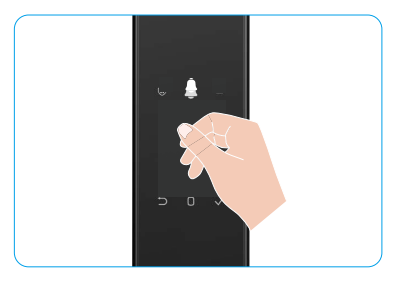

### EZVIZ Uygulamasını indirme

- 1. Cep telefonunuzu 2,4GHz Wi-Fi'ye bağlayın (önerilen).
- 2. App Store veya Google Play™ de "EZVIZ" arayarak EZVIZ uygulamasını indirin ve kurun.
- 3. Uygulamayı başlatın ve bir EZVIZ kullanıcı hesabı oluşturun.

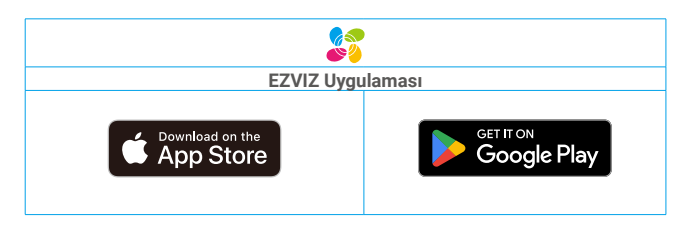

Uygulamayı daha önce kullanmışsanız lütfen son sürüm olduğundan emin olun. Güncelleme olup olmadığını öğrenmek için app store'a gidin ve "EZVIZ" araması yapın.

## Kilidi EZVIZ'e Ekleme

Sürüm güncellemesi nedeniyle uygulama arayüzü farklı olabilir. Telefonunuza yüklediğiniz uygulamanın arayüzü geçerli olacaktır.

Lütfen aşağıdaki adımları izleyerek kilidi EZVIZ'e ekleyin:

- 1. EZVIZ uygulama hesabınızda oturum açın.
- 2. Ana ekranda, QR Kodunu Tara arayüzüne gitmek için sağ üst köşedeki "+" düğmesine dokunun.
- 3. Arka panelin kapağını çıkarmak için arka panelin altındaki düğmeye basın.
- 4. Arka paneldeki SET düğmesine basılı tutun, kilit bir sesli uyarı gönderene ve LED göstergesi yanıp sönmeye başlayana kadar bekleyin, bu eşleştirme modunun etkinleştirildiği anlamına gelir.
- 5. Ekranda görüntülenen QR kodunu tarayın.
- 6. EZVIZ uygulama sihirbazını takip ederek Wi-Fi yapılandırmasını tamamlayın, kilidi EZVIZ uygulama hesabına ekleyin.

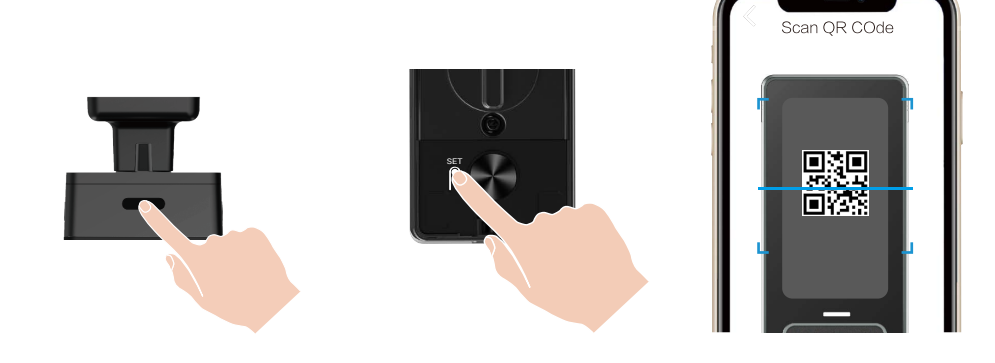

## Kilit Ayarları

- i Ayarlamadan önce, lütfen bir yönetici eklediğinizden emin olun.
  - Lütfen ilk kullanımdan önce koruyucu filmi kilitten çıkarın.
  - Tuş takımı alanı uyandırıldıktan sonra, herhangi bir işlem algılanmazsa yaklaşık 20 saniye içinde otomatik olarak kapanacaktır.

#### 1. Tuş takımı

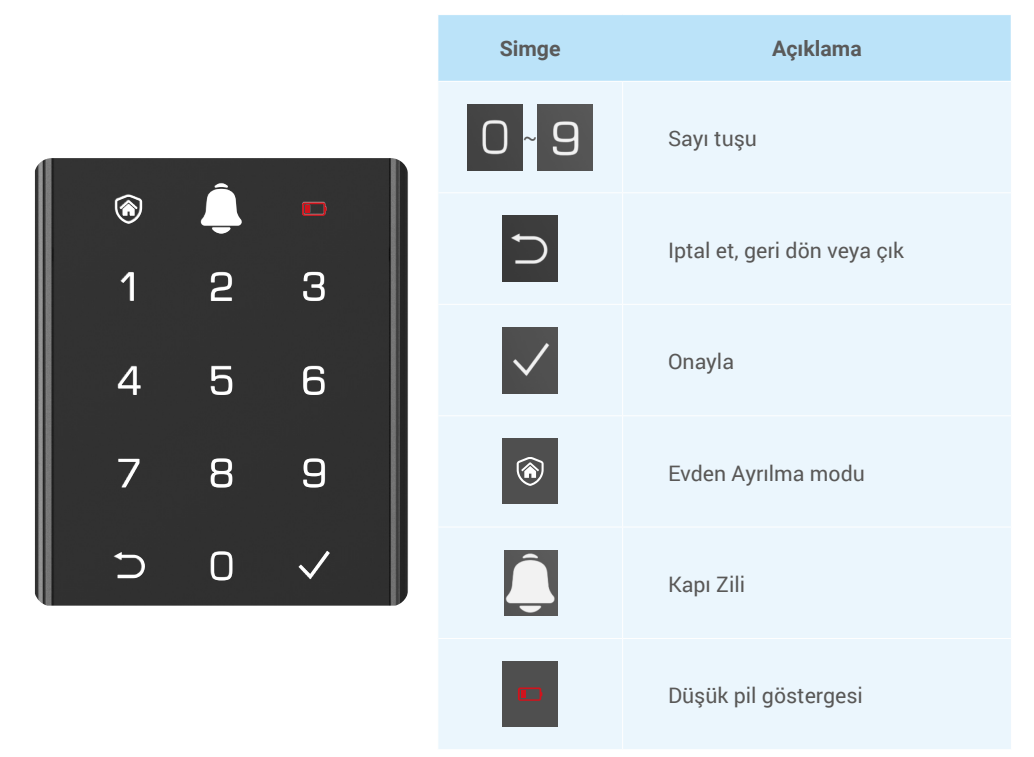

#### 2. Menüye Giriş

i Ayarlar için lütfen şu adımları takip edin.

#### • Başlangıç durumunda, ayarlar için şu adımları takip edin.

- 1. Ön panelin tuş takımı alanına dokunarak kilidi etkinleştirin.
- 2. "<br/>>" " $\checkmark$ " tuş takımı ışığı yanar, " $\checkmark$ " tuşuna basarak bir yönetici ekleyin.
- 3. "1" "2" "3" "4" "5" "⊃" tuş takımında yanacaktır.

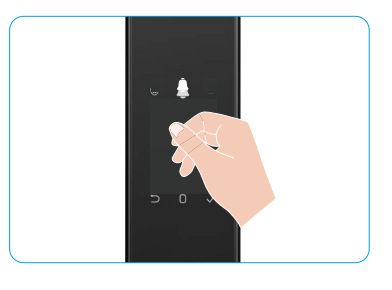

#### • Başlangıç durumunda değilken, ayarlar için şu adımları takip edin.

- 1. Arka paneldeki SET düğmesine bir kez basın.
- Ön panelin tuş takımı aydınlandığında, yöneticinin kimlik doğrulama anahtarıyla doğrulayın.
- 3. "1" "2" "3" "4" "5" "⊃" tuş takımında yanacaktır.

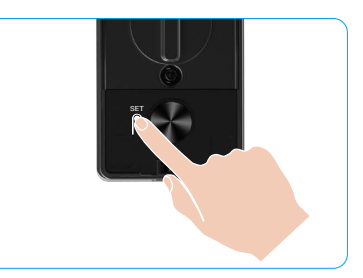

#### 3. Menü Dizini

i Buradaki menü sadece referans içindir.

|            |           |                                 |   | 1'e basin | Yuz ekle            |
|------------|-----------|---------------------------------|---|-----------|---------------------|
|            | 1's been  | 1'e basın Yeni yönetici oluştur |   | 2'e basın | Avuç içi damar ekle |
|            | Te basin  |                                 |   | 3'e basın | Parmak İzi Ekleme   |
|            |           |                                 |   | 4'e basın | Şifre ekleme        |
|            |           |                                 |   |           |                     |
|            |           |                                 |   | 1'e basın | Yüz ekle            |
|            |           | Vani kullaniai aluatur          |   | 2'e basın | Avuç içi damar ekle |
|            | 2 e Dasin | ze basın Yeni kullanıcı oluştur |   | 3'e basın | Parmak İzi Ekleme   |
| Menuye Gir |           |                                 |   | 4'e basın | Şifre ekleme        |
|            | 3'e basın | Yöneticiyi/kullanıcıyı sil      |   |           |                     |
|            |           |                                 | - |           |                     |
|            | Ale heeve | Kanı asılma yönü ayarları       |   | 1'e basın | Sağ kapıyı aç       |
|            | 4 e basin | Kapı açılma yonu ayarları       |   | 2'e basın | Açık bırakılan kapı |
|            |           |                                 |   |           |                     |
|            | 5'e basın | Sistem Bilgileri                |   |           |                     |

#### 4. Yönetici/Kullanıcı Ekleme

- 1. Arka paneldeki SET düğmesine bir kez basın.
- 2. Ön panelin tuş takımı aydınlandığında, yöneticinin kimlik doğrulama anahtarıyla doğrulayın.
- 3. Yönetici eklemek için "1" tuşuna, kullanıcı eklemek için "2" tuşuna basın.

| Rol       | Kapının Kilidini Açma | Menüye girin ve kilidi ayarlayın |
|-----------|-----------------------|----------------------------------|
| Yönetici  | $\checkmark$          | $\checkmark$                     |
| Kullanıcı | $\checkmark$          | Х                                |

Normal kullanıcılar, yalnızca açma yöntemine girdikten sonra kapının kilidini açabilir; yönetici sadece kapının kilidini açmakla kalmaz, aynı zamanda kullanıcı eklemek ve silmek ve diğer ayarları yapmak için menüye giriş yapabilir.

Bir yönetici veya kullanıcı eklediğinizde, kullanıcı numarasına karşılık gelen rakamlar varsayılan olarak 001'den itibaren yanacaktır (örneğin, kullanıcı numarası 001 için üç sayı 001 sırayla bir kez yavaşça yanıp sönecektir).

#### 5. İnsan yüzü ekle

- 🚺 Kullanıcı başına en fazla 3 insan yüzü ekleyin.
  - 1. Arka paneldeki SET düğmesine bir kez basın.
- Ön panelin tuş takımı aydınlandığında, yöneticinin kimlik doğrulama anahtarıyla doğrulayın.
- 3. "1" tuşuna basarak insan yüzü ekleyin.
- 4. Sesli istemi takip ederek insan yüzü ekleyin.

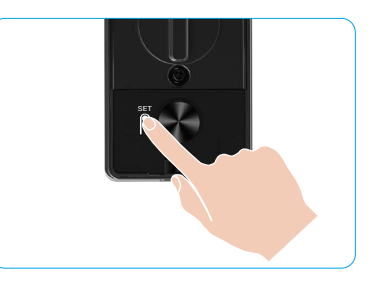

- Lütfen kilidin ön panelinin tam önünde durun ve kilide bir kol mesafesi uzaklıkta kalın, (bu mesafenin dışında olmak yüz tanımanın başarısız olmasına neden olabilir).
  - Sesli istemi takip ederek yüz tanımayı tamamlayın (ayarlama durumunda lütfen gerçek ses içeriğine başvurun), aşağıdaki şekilde gösterildiği gibi.
  - · Bu işlem sırasında yüzün önünde herhangi bir engel olmadığından emin olmak önemlidir.
  - · Lütfen işlem sırasında vücudunuzu sallamayın veya hareket ettirmeyin; aksi takdirde arıza meydana gelebilir.
  - Bir yüz ekledikten sonra, yüz tanıma ile kapıyı açabilirsiniz.
- Lütfen kilide doğru bakın.
   Lütfen başı hafifçe kaldırın.
   Lütfen başı biraz eğin.
   Lütfen hafifçe sola dönün.
   Lütfen hafifçe soja dönün.
   Lütfen hafifçe soja dönün.

### 6. Avuç İçi Damar Ekle

- 🚺 Kullanıcı başına en fazla 2 avuç içi damar anahtarı ekleyin.
- 1. Arka paneldeki SET düğmesine bir kez basın.
- 2. Ön panelin tuş takımı aydınlandığında, yöneticinin kimlik doğrulama anahtarıyla doğrulayın.
- 3. "Avuç içi damarını eklemek için '2'ye basın.
- 4. Sesli istemi takip ederek bir avuç içi damarı ekleyin.

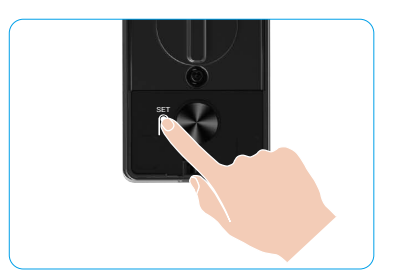

🕕 Lütfen avuç içi damarınızı eklemek için aşağıdaki talimatları dikkatlice okuyun.

Ø icinin merkezidir.

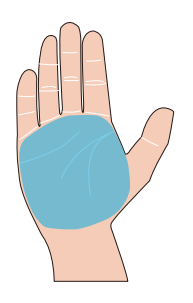

Avuç içi damar tanıma için geçerli alan, avuç 2 Kilidin üst kısmındaki kırmızı ışık yandığında, ekleme veya tanıma işlemine başlayabilirsiniz.

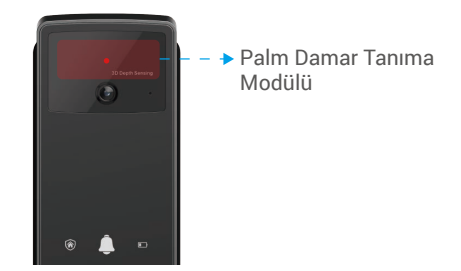

Avuç içini ön panelle dikey şekilde tutmanız ً ve avuç içi damar tanıma modülündeki kırmızı ışığa dokunmanız önerilir.

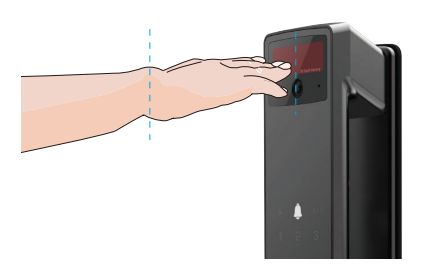

- Avucunuzu kırmızı ışıkla hizalamak için kaldırın, avucunuz doğal bir şekilde gevşemiş olsun ve eklemeye veya tanımaya başlayın.
  - Yüzünüzü yaklaşık 20 cm mesafede tutun. Bir çocuğun avuç kısmı yaklaşık 10 cm yakın mesafede olabilir.

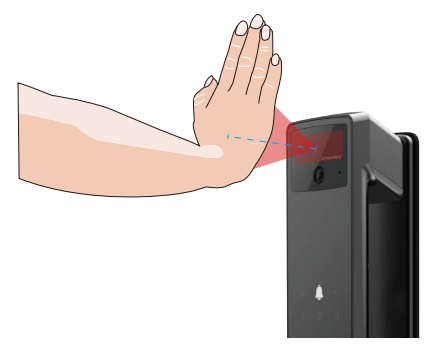

### 7. Parmak İzi Ekleme

- 🚹 Kullanıcı başına en fazla 5 parmak izi ekleyin.
- Parmak izi okuyucusunu tamamen kapatacak şekilde parmağınızı yerleştirin, aşırı baskı uygulamaktan veya eğik açılardan kaçının.
- 1. Arka paneldeki SET düğmesine bir kez basın.
- 2. Ön panelin tuş takımı aydınlandığında, yöneticinin kimlik doğrulama anahtarıyla doğrulayın.
- 3. Yönetici eklemek için "1" tuşuna, kullanıcı eklemek için "2" tuşuna basın.
- 4. Parmak izi eklemek için "3" tuşunabasın.

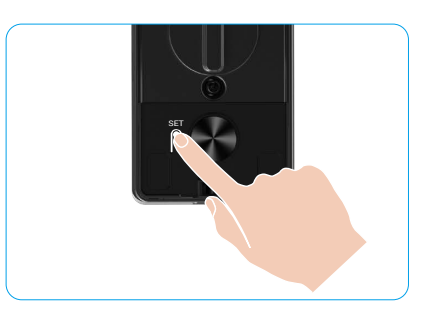

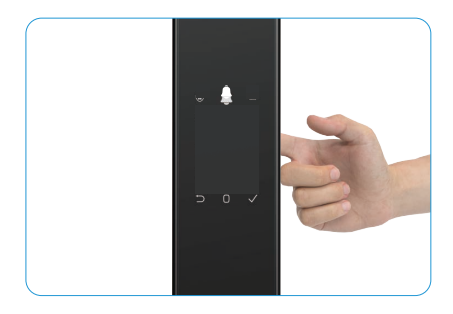

i Aynı parmak izi tekrar eklenemez.

#### 8. Şifre Ekleme

- i Kullanıcı başına en fazla 1 şifre ekleyin.
- 1. Arka paneldeki SET düğmesine bir kez basın.
- 2. Ön panelin tuş takımı aydınlandığında, yöneticinin kimlik doğrulama anahtarıyla doğrulayın.
- 3. Yönetici eklemek için "1" tuşuna, kullanıcı eklemek için "2" tuşuna basın.
- 4. Şifre eklemek için "4"ye basın.
- 5. 6-10 haneli bir şifre girin. Geçiş kodu giriş tuşu ≥ 6 hane olduğunda, bu sırada "√" yanar, onaylamak için "√" tuşuna basın.
- 6. Şifreyi bir kez daha tekrarlayın, onaylamak için "v" tuşuna basın; ardından başarılı bir bip sesi duyulacak ve parola başarıyla eklenecektir.

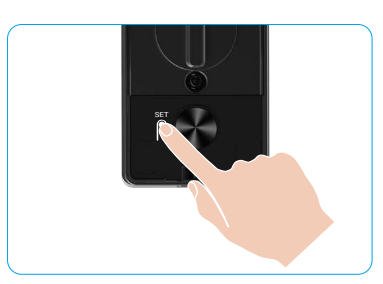

- i 6-10 ardışık veya tekrarlanan sayılara izin verilmez.
  - 6-10 ardışık rakam, örneğin 123456/654321.
  - 6-10 tekrarlanan rakamlar, örneğin 111111.

#### 9. Yöneticileri/Kullanıcıları Silme

- 1. Arka paneldeki SET düğmesine bir kez basın.
- Ön panelin tuş takımı aydınlandığında, yöneticinin kimlik doğrulama anahtarıyla doğrulayın.
- 3. Yönetici/kullanıcı silmek için "3" tuşuna basın .
- 4. Kullanıcı numarasını girin ve "√" tuşuna basın.

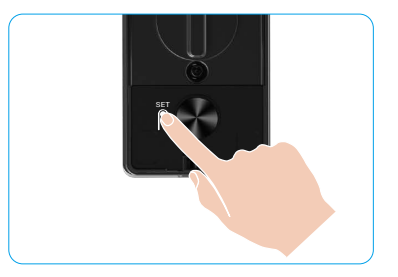

- ϳ Son yönetici silinemez.
  - Yanlış bir kullanıcı numarasına bastıysanız, kullanıcı numarası birer yanıp sönecek ve başarısızlık sesiyle eşlik edilecektir.
     "D" tuşuna basarak son adıma dönün veya tekrar silmek için doğru kullanıcı numaralarını girin.
  - Tek bir kullanıcı kaldığında ve onu silmek için işlem yaptığınızda, kullanıcı numarası teker yanıp sönecek, eşliğinde bir hata sesi duyulacaktır.

#### 10. Sistem Bilgilerine Bakma

- 1. Arka paneldeki SET düğmesine bir kez basın.
- Ön panelin tuş takımı aydınlandığında, yöneticinin kimlik doğrulama anahtarıyla doğrulayın.
- 3. Kilidin sistem bilgilerine bakmak için "5"e basın.
- 4. Kilit, sistem bilgilerini yayınlayacaktır.

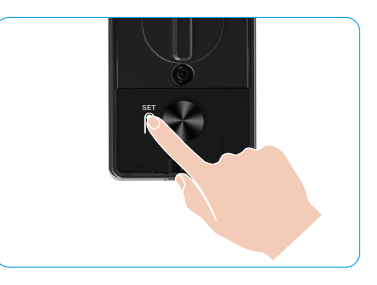

Kilit, sırayla kilidin seri numarasını, mevcut cihaz sürümünü ve doğrulama kodunu İngilizce olarak görüntüleyecektir, önceki seviyeye dönmek için ""
" tuşuna basın. Veya sistem, yayını tamamladıktan sonra otomatik olarak önceki seviyeye dönecektir.

#### 11. Eşleştirme Moduna Girme

Arka paneldeki SET düğmesine basılı tutun, kilit bir sesli uyarı gönderene ve tuş takımı üzerindeki 0 numarası yanıp sönerek eşleştirme moduna girene kadar bekleyin. Lütfen eşleştirmeyi 3 dakika içinde tamamlamak için sistem kılavuzunu takip edin.

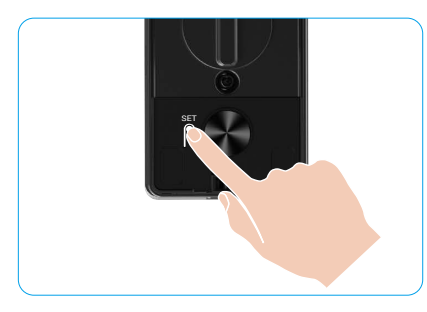

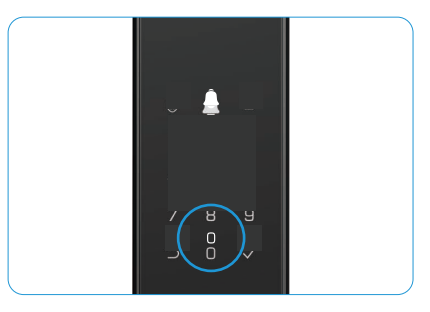

Sistem, 3 dakika sonra otomatik olarak eşleştirme modundan çıkacaktır.

### Çoklu Kilit Açma Yöntemleri

| Simge | Kilitleme Açma Yöntemi            |
|-------|-----------------------------------|
| R     | Yüz tanıma ile kilit açma         |
|       | Eldiven damarının kilidini açma   |
|       | Parmak İzi Kilit Açma             |
|       | Şifre Kilit Açma                  |
| От    | Mekanik Anahtarın Kilidini Açma   |
|       | Bluetooth anahtarı ile kilit açma |
|       | Uzaktan Kilit Açma                |

- Mekanik anahtarla kapıyı açarken, anahtarı takın ve döndürün.
  - · Kapıyı şifre ile açmadan önce kilidi etkinleştirmek için lütfen tuş takımı alanına dokunun.
- Gizlilik güvenliğiniz için şifreleri değiştirmeniz ve iz kalması durumunda klavye alanını düzenli olarak temizlemeniz önerilir.

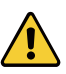

- Bu ürün güvenlik koruma işlevine sahiptir, yüz/avuç içi damarı/parmak izi/şifre tanıma hatası sayısı 5 dakika içinde art arda 5 kez ulaşırsa, sistem zorla 3 dakika boyunca kilitlenir.
- Sistemin kilidi 3 dakika sonra otomatik olarak açılacaktır.
- EZVIZ uygulamasında bu işlevi kapatabilirsiniz.

#### 1. Yüz Tanıma ile Kilit Açma

#### Otomatik olarak tetiklenen

Yüz, kilidin algılama aralığının yakınında olduğunda, kilit yüzü otomatik olarak tanır ve kapıyı açar.

#### Manuel olarak tetiklenir

Kilidi etkinleştirmek ve yüz tanıma işlevini tetiklemek için tuş takımına dokunmanız gerekiyor. Yüz tanıma modunda, yüz tanıma IR ışığı aşağıdaki şekilde gösterildiği gibi yanıp sönecektir.

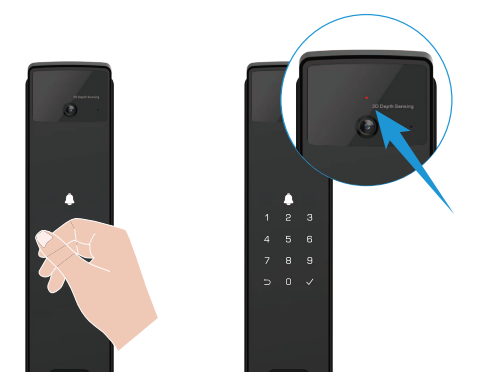

#### 2. Parmak İzi Kilit Açma

Parmağınızı parmak izi okuyucusuna yerleştirin, kilit parmak izini doğrulayacak ve kapıyı açacaktır.

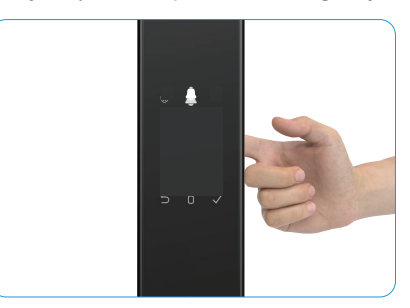

#### 3. Şifre Kilit Açma

- i Ürün, Anti-Dikizleme Şifresi korumasına sahiptir. Birinin şifre girerken sizi izlemesi halinde, orijinal kodunuzun önüne veya arkasına fazladan uzun rakamlar ekleyerek kodu karmaşık hale getirebilir, ancak siz yine de kilidi açabilirsiniz.
- 1. Kilit mekanizmasını etkinleştirmek için tuş takımına dokunun.
- 2. Geçerli 6-10 haneli şifreyi girin ve onaylamak için "√" tuşuna basın.
- 3. Kilit, şifreyi doğrulayacak ve kapıyı açacaktır.

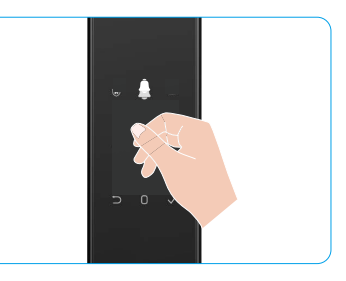

#### 4. Mekanik Anahtar Kilidi Açma

🚺 Lütfen daha sonra kullanmak üzere mekanik anahtarı uygun bir şekilde saklayın.

- 1. Mekanik anahtar deliğinin kapağını açın.
- 2. Mekanik anahtarı takın ve çevirin, kapı açılacaktır.

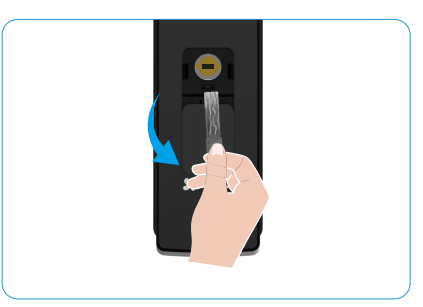

## Birden Fazla Kilitleme Yöntemi

#### 1. Dış Kilit

Kapı içeriden açıldığında, ön paneldeki tuş takımında bulunan "√" ışığı yanar ve kilitlemeyi onaylamak için "√" tuşuna basılır.

#### 2. İç Kilit

Kapıyı kapattıktan sonra, kilitlemeyi onaylamak için arka paneldeki "elektronik kilitleme düğmesine" basın.

#### 3. Geri Sayım Kilidi

EZVIZ uygulamasında "geri sayım kilitleme" işlevini açın. Bu işlev etkinleştirildikten sonra, geri sayım sona erdiğinde kapı kilidi otomatik olarak kilitlenecektir.

### Kullanma ve Yönetim

### 1. Acil Durum Kilit Açma

Pil gücü tükendiğinde, ön panelin acil güç kaynağı arayüzünü power bank ile bağlayarak Type-C güç kablosu üzerinden kilidi şarj edin ve ardından kapıyı açın.

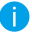

Pil gücü %20'nin altına düştüğünde video kullanılamaz.

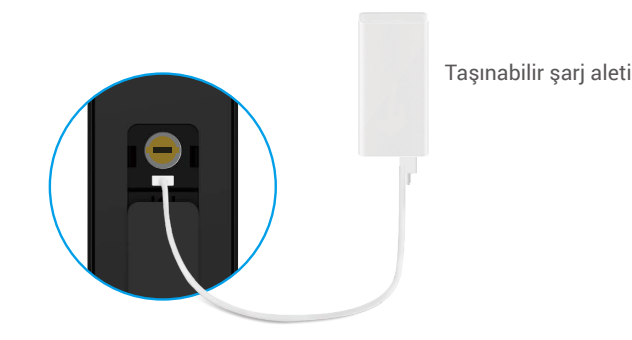

#### 2. Alarmlar

#### 1. Kurcalamaya Karşı Koruma Alarmı

Zorla söküldükten sonra, kilit yaklaşık bir dakika süren alarm gönderir.

#### 2. Sistem Kilitli Alarmı

Yanlış yüz, avuç içi damar, parmak izi veya şifre ile art arda 5 kez doğrulama yapıldığında, sistem 3 dakika boyunca kilitlenecektir. EZVIZ uygulamasında kilidini açabilirsiniz.

#### 3. Düşük Pil Uyarısı

Pil voltajı düşük olduğunda, sesli uyarı sizi pili şarj etmeniz konusunda bilgilendirecektir.

#### 3. Fabrika Ayarlarına Geri Yükle

- 1. Arka panelin pil kapağını çıkarın ve pili çıkarın.
- 2. SET düğmesine 5 saniye boyunca basılı tutun, bu sırada pili pil yuvasına geri yerleştirin.
- 3. SET düğmesine bırakın ve sesli komutlardan sonra onaylamak için "√" tuşuna basın.

#### 4. Tek Seferlik Sessize Alma işlevi

- 1. Tuş takımını uyandırmak için tuş takımı alanına dokunun.
- 2. "0" tuşuna basılı tutun, işlevin açık olduğunu göstermek için tuş takımı iki kez yanıp sönene kadar bekleyin.
  - Tek seferlik sessize alma işlevi etkinleştirildiğinde, kapı sessiz moda geçer.
    - Kilit, dışarıdan eklenmiş yüz, avuç içi damar, parmak izi veya şifre ile doğrulama yapılarak açıldığında otomatik olarak bu moddan çıkacaktır.

# EZVIZ Uygulamasındaki İşlemler

Sürüm güncellemesi nedeniyle uygulama arayüzü farklı olabilir. Telefonunuza yüklediğiniz uygulamanın arayüzü geçerli olacaktır.

EZVIZ uygulamasını başlattığınızda ve kilidinize dokunduğunuzda, kilidi ana sayfada görüntüleyebilir ve yönetebilirsiniz.

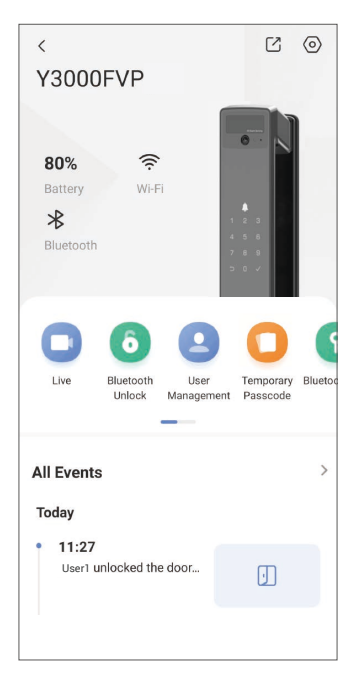

| Parametreler                        | Açıklama                                                                                                    |  |  |
|-------------------------------------|----------------------------------------------------------------------------------------------------|--|--|
| $\bigcirc$                          | Cihaz ayarlarını görüntülemek veya değiştirmek için simgeye dokunun.                                                                                                    |  |  |
| Pil                                 | Pilin kalan kapasitesini buradan görebilirsiniz.                                                                                                    |  |  |
| Sinyal                              | Kilidin Wi-Fi sinyal gücünü burada görebilirsiniz.                                                                                                    |  |  |
| Bluetooth                           | Bluetooth bağlantı durumunu görebilirsiniz.                                                                                                    |  |  |
| Canlı                               | Dış mekan videosunu görüntülemek için dokunun.                                                                                                    |  |  |
| Bluetooth Kilidi Aç/Kilidi<br>Kapat | Bluetooth/uzaktan kilit açma ile kilidi açmak için dokunun.<br>() Kapıyı uzaktan açmak için lütfen Bluetooth'u devre dışı bırakın ve Ayarlar > Kilit Ayarları<br>bölümünde Uzaktan Açmayı etkinleştirin.  |  |  |
| Kullanıcı yönetimi                  | Buradan kullanıcıları yönetmek için dokunabilirsiniz.<br>etimi<br>sifresi gibi kilit açma yöntemleri de ekleyebilirsiniz. Lütfen kilidi açma yönteminin<br>üzerinde çalıştırılması gerektiğini unutmayın. |  |  |
| Geçici Şifre                        | Ziyaretçilerin kapıyı açması için geçici bir erişim kodu oluşturmak üzere dokunun.                                                                                                    |  |  |
| Bluetooth Anahtarı                  | Ziyaretçilerin Bluetooth üzerinden kapıyı açıp/kilitlemesi için bir Bluetooth eşleştirme kodu oluşturmak üzere dokunun.                                                                                   |  |  |
| Tüm Olaylar                         | Kilitte meydana gelen tüm olayları kontrol edin.                                                                                                    |  |  |

### Bakım

### 1. Günlük Bakım

- · Kilit gövdesini dezenfektanlarla temizlemeyin, çünkü bu zarar verebilir.
- Kilidin hasar görmesini ve parlaklığını etkilemesini önlemek için aşındırıcı malzemeleri kilidin yanına koymayın.
- Kapı deforme olursa, kutu sürgü plakasına ve sürgüye giren kombine mandal cıvatası tam olarak uzayamayacağı için sürtünmeyi arttırır. Bu durumda, çarpma plakasının konumunu ayarlamak gereklidir.
- Pil voltajı düşük olduğunda, kilidin normal kullanımını sağlamak için pili hemen şarj edin.
- Mekanik anahtarı uygun şekilde saklayın.
- · Esnek değilse profesyonellerden kilidi kontrol etmelerini isteyin.
- Düzgün dönmesini sağlamak ve hizmet ömrünü uzatmak için kilidin dönen kısmını yağlı tutun.
- Altı ayda veya yılda bir kilidin kontrol edilmesi ve sabit vidaların gevşek olup olmadığının kontrol edilmesi önerilir.
- Anahtarın düzenli olarak (bir yıl veya altı ay) düzgün bir şekilde takılıp çıkarıldığından emin olmak için kilit silindir yuvasına az miktarda grafit tozu veya kurşun kalem tozu uygulayın. Ancak pim tambur yayına gres yapışması durumunda yağlamak için herhangi bir gres sürmeyin.

#### 2. SSS

| Sorun                                                                        | Neden                                                | Çözüm                                                                                                    |  |
|------------------------------------------------------------------------------|------------------------------------------------------|----------------------------------------------------------------------------------------------------|--|
| Kapı, yüz tanıma, avuç içi                                                   | Kilitleme montaj sorunu                              | Lütfen kurulumun profesyoneller tarafından<br>yeniden kontrol edilmesini sağlayın.                                                                                         |  |
| damar, parmak izi veya şifre<br>doğrulamasıyla normal<br>şekilde açılamıyor. | Kullanıcı yetkisi geçerlilik<br>süresi içinde değil. | Lütfen EZVIZ uygulaması üzerinden diğer<br>kullanıcıların yüz, avuç içi damar, parmak izi<br>veya şifrelerini kullanın ya da kullanıcı geçerlilik<br>süresini güncelleyin. |  |
|                                                                              | Yanlış mekanik anahtar.                              | Doğru mekanik anahtarı kullanın.                                                                                                    |  |
| Kapı mekanik anahtarla<br>açılamıyor.                                        | Kilitleme silindiri hasar<br>görmüş.                 | Kapıyı açtıktan sonra, lütfen profesyonellere                                                                                                    |  |
|                                                                              | Mekanik anahtar tamamen<br>takılamıyor.              | değiştirtin.                                                                                                    |  |
| Parmak izi okuyucu yanıt<br>vermiyor.                                        | Parmak izi okuyucu hasar<br>görmüş.                  | Lütfen kurulumun profesyoneller tarafından<br>yeniden kontrol edilmesini sağlayın.                                                                                         |  |
| Vilit har zaman aaik                                                         | Kurulum hatası                                       | Lütfen değişimi profesyonellere yeniden kontrol ettirin.                                                                                                    |  |
| Kint hei zaman açık.                                                         | Debriyaj hasarlı.                                    | Lütfen kurulumun profesyoneller tarafından<br>yeniden kontrol edilmesini sağlayın.                                                                                         |  |
| Kapı arka paneldeki kol ile<br>açılamaz.                                     | Kurulum sorunu                                       | Lütfen kurulumun profesyoneller tarafından<br>yeniden kontrol edilmesini sağlayın.                                                                                         |  |

| Sorun                                                                                    | Neden                                                                                  | Çözüm                                                                                                    |
|------------------------------------------------------------------------------------------|----------------------------------------------------------------------------------------|----------------------------------------------------------------------------------------------------|
|                                                                                          | Mobil telefon Bluetooth'u<br>devre dışı bırakıldı.                                     | Lütfen mobil telefonunuzun Bluetooth'unu<br>etkinleştirin ve yeniden bağlanmayı deneyin.                                                                   |
| Mobil telefonunuzun<br>Bluetooth'u bağlanamıyor.                                         | Kilitle mobil telefonunuz<br>arasındaki mesafe Bluetooth<br>menzilinin dışında (50 m). | Lütfen kapı kilidine yaklaşın ve tekrar deneyin.                                                                                                    |
|                                                                                          | Diğer nedenler                                                                         | a. Mobil telefonun Bluetooth'unu yeniden<br>başlattıktan sonra tekrar deneyin.<br>b. EZVIZ uygulamasından çıkıp tekrar girdikten<br>sonra yeniden deneyin. |
| Kullanıcılar, avuç içi damar,<br>parmak izi ve şifreler EZVIZ<br>uygulamasına eklenemez. | Ağ ortamı kararsız.                                                                    | Lütfen kilit Bluetooth'unu bağlayın, ardından<br>EZVIZ uygulamasındaki kullanıcı yönetimine<br>ekleyin.                                                    |
| Cihaz sık çevrimdışı oluyor.                                                             | Kilit ağa bağlı değil.                                                                 | Lütfen kilidi daha iyi ve daha stabil sinyale sahip<br>bir ağa bağlayın.                                                                                   |
| Hızlı pil gücü tüketimi.                                                                 | Ağ ortamı kararsız.                                                                    | Lütfen EZVIZ uygulamasında Wi-Fi anahtarını<br>kapatın.                                                                                                    |
|                                                                                          |                                                                                        | Lütfen sabit bir ağ sinyaline geçin.                                                                                                    |

() Cihaz hakkında ek bilgi için lütfen www.ezviz.com/tr adresine bakın.

## Video Ürünlerinin Kullanımı İlgileri

#### Sayın EZVIZ Kullanıcıları,

Teknoloji, hayatımızın her alanını etkiler. İleriye bakan bir teknoloji şirketi olarak, teknolojinin yaşamımızın verimliliğini ve kalitesini artırmada oynadığı rolün giderek daha fazla farkındayız. Aynı zamanda, yanlış kullanımın potansiyel zararlarının da farkındayız. Örneğin, video ürünler gerçek, tam ve net görüntüler kaydedebilir, bu nedenle gerçekleri temsil etmede büyük değere sahiptirler. Bununla birlikte, video kayıtlarının uygunsuz dağıtımı, kullanımı ve/veya işlenmesi, başkalarının gizliliğini, meşru haklarını ve çıkarlarını ihlal edebilir.

İyilik için yenilikçi teknolojiyi desteklemekte kararlı olan biz EZVIZ'de, her kullanıcının video ürünlerini doğru ve sorumlu bir şekilde kullanmasını, böylece ilgili tüm uygulamaların ve kullanımların geçerli yasa ve yönetmeliklere uygun olduğu, bireylerin çıkarlarına ve haklarına saygı duyacağı ve sosyal ahlakın teşvik edileceği olumlu bir ortam oluşturulmasını şiddetle savunmaktayız.

EZVIZ'in dikkatinizi çekeceği bazı girişimleri şöyle anlatmak isteriz:

- 1. Her bireyin makul bir gizlilik beklentisi vardır ve video ürünlerinin kullanımı bu makul beklentilerle çelişmemelidir. Bu nedenle, kamusal alanlara video ürünleri kurarken, izleme aralığını netleştiren bir uyarı bildirimi makul ve etkili bir şekilde görüntülenmelidir. Kamu olmayan alanlar için, dahil olmakla kalmayıp sınırlı olmayan, paydaşların rızası alındıktan sonra sadece video ürünlerinin kurulumu ve başkalarının bilgisi olmadan yüksek görünürlüklü video ürünlerinin kurulumu yapılmaması gibi, ilgili kişilerin hak ve çıkarları dikkatlice değerlendirilmelidir.
- 2. Video ürünleri, belirli bir zaman ve alan içinde gerçek etkinliklerin görüntülerini objektif olarak kaydeder. Kullanıcılar, video ürünleri aracılığıyla kendilerini korurken başkalarının portresi, gizliliği veya diğer yasal haklarının ihlal edilmesini önlemek için bu kapsamda yer alan kişileri ve hakları önceden makul bir şekilde belirleyecektir. Özellikle, kameranızda ses kaydı işlevini etkinleştirmeyi seçerseniz, görüşmeler dahil olmak üzere izleme aralığı içinde sesleri yakalayacaktır. Ses kaydı işlevini açmadan önce gerekliliği ve makullüğünü tam olarak anlamak için izleme aralığındaki potansiyel ses kaynakları hakkında kapsamlı bir değerlendirme yapmanızı şiddetle tavsiye ederiz.
- 3. Kullanımda olan video ürünleri, kullanıcının ürün özellikleri seçimine göre, "muhtemelen yüz görüntüleri gibi biyometrik bilgiler de dahil olmak üzere" gerçek sahnelerden sürekli olarak ses veya görsel veri üretecektir. Bu tür veriler kullanılabilir veya kullanılmak üzere işlenebilir. Video ürünleri, verilerin yasal ve doğru kullanımını yönlendirecek yasal ve ahlaki standartları insancıl bir şekilde uygulamayan ve uygulamayan teknolojik araçlardır. Farkı yaratan, üretilen verileri kontrol eden ve kullanan kişilerin yöntemleri ve amaçlarıdır. Bu nedenle veri denetleyicileri, yalnızca geçerli yasa ve yönetmeliklere sıkı sıkıya uymakla kalmayacak, aynı zamanda uluslararası sözleşmeler, ahlaki standartlar, kültürel normlar, kamu düzeni ve yerel gelenekler dahil olmak üzere zorunlu olmayan kurallara da tam olarak uymak zorundadır. Ayrıca, gizlilik ve portre haklarının ve diğer makul menfaatlerin korunmasına her zaman öncelik vermeliyiz.
- 4. Video ürünleri tarafından sürekli olarak üretilen video verileri, çeşitli paydaşların haklarını, değerlerini ve diğer taleplerini taşır. Bu nedenle, veri güvenliğinin sağlanması ve ürünlerin kötü amaçlı izinsiz girişlerden korunması son derece önemlidir. Her kullanıcı ve veri kontrolörü, ürün ve veri güvenliğini en üst düzeye çıkarmak, veri sızıntısını, uygunsuz ifşayı veya kötüye kullanmayı önlemek için tüm makul ve gerekli önlemleri almalıdır. Bu önlemler arasında, ancak bunlarla sınırlı olmamak üzere, erişim kontrolünün kurulması, video ürünlerinin bağlandığı uygun bir ağ ortamının seçilmesi, ağ güvenliğinin kurulması ve sürekli olarak optimize edilmesi yer almaktadır.
- 5. Video ürünleri, toplumumuzun güvenliğini artırmak için büyük katkılar sağlamıştır ve günlük yaşamımızın çeşitli yönlerinde olumlu bir rol oynamaya devam edeceklerine inanıyoruz. Bu ürünleri insan haklarını ihlal etmek veya yasadışı faaliyetlerde bulunmak için kötüye kullanma girişimleri, teknolojik yenilik ve ürün geliştirme değerinin özünün tersine çıkar. Her kullanıcının, video ürünlerinin kullanımını değerlendirmek ve izlemek için kendi yöntemlerini ve kurallarını belirlemesini ve bu ürünlerin her zaman doğru, düşünceli ve iyi niyetle kullanılmasını sağlamak için öneririz.